PF7. Fiche 11\_3

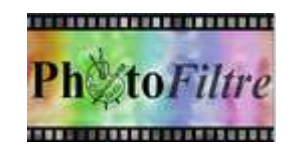

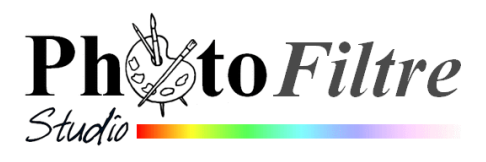

## Ajout de texte avec effet 3D

L'image utilisée pour cet exercice est **zoo\_jurques.jpg** téléchargeable sur la page : http://www.bricabracinfo.fr/Banque/thumb.html

## A. Le texte inséré est en relief avec une couleur unie

- **1.** Lancer *PhotoFiltre ou PhotoFiltre Studio*.
- 2. Ouvrir la photo zoo\_jurques.jpg.
- **3.** Effectuer une copie de cette image par la commande : *Image, Dupliquer* pour ne travailler que sur la copie.
- **4.** Activer la commande : *Calque, Nouveau, Texte...* ou cliquer sur l'icône **T** de la barre d'outils.
  - Dans la fenêtre affichée conserver l'affichage par défaut, de l'onglet
    Texte et effectuer les réglages suivants :
  - Dans le cadre *Saisie*, saisir du texte, par exemple: *Zoo de Jurques*
  - Police : Arial. Taille : 150. Cocher : Gras. Alignement : Centré.
  - Choisir une couleur claire sur l'image (à prendre par exemple à l'aide de la pipette sur le rocher).
  - Clic sur l'onglet *Effets* pour le sélectionner et effectuer d'autres réglages. Cocher : *Ombre portée*.
  - Delta X et Delta Y : 5. Couleur : Jaune. Opacité : 70. Style : Lissé
  - Cliquer sur Ok
- Le texte est inséré au centre de l'image. Le déplacer vers le haut de l'image à l'aide de la souris.
- 6. Le calque texte est positionné au bon endroit. Le sélectionner ainsi que l'outil *Gestionnaire de calques* de la *Palette d'outils*.
- 7. Activer la commande : *Calque, Convertir le texte en calque image*.
- 8. Sélectionner l'outil : *Baguette magique* sur la *Palette d'outils*. Cocher *Couleur*.

Clic sur une des lettres du texte inséré : la baguette magique a sélectionné toutes les lettres du texte inséré.

- 9. Commande : Filtre, Esthétique, Contour 3D
  - Couleur 1 : Blanc.
  - Couleur 2 : Noir
  - Epaisseur : 7
  - *Opacité* : 80
  - Position : Haut / Gauche
  - Cocher Aperçu direct.
  - Si le résultat vous convient, cliquer sur OK
- **10.** Appuyer sur la touche *Echap* pour supprimer la sélection.
- **11.** Recommencer éventuellement l'exercice pour modifier les options et obtenir d'autres effets.
- 12. Enregistrer cette nouvelle image au format jpg

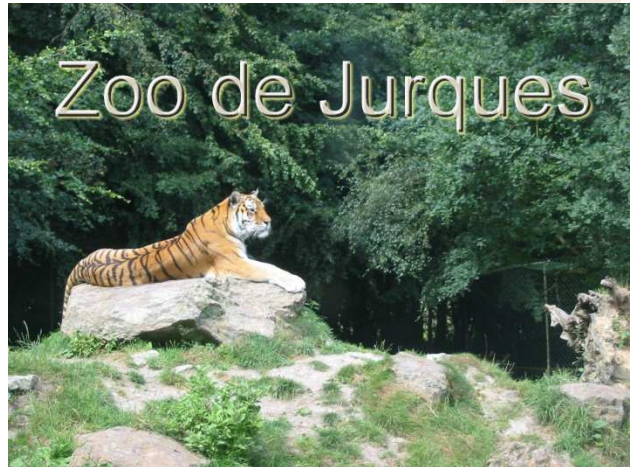

Couleur 2

O Haut / Droite

O Bas / Droite

Annuler

Ok

Couleur 1

Haut / Gauche

O Bas / Gauche

Adoucir

📃 Dégradé

🛃 Aperçu direc

Taile : V Gras Barré V 150 V Italique Sculigné

Liss

Tolérano 30

Couleur

Linner

Effacer le texte

Alignement :

## B. Le texte inséré est en relief, habillé d'un motif

inspiré d'une suggestion de *Picon54* du Forum *PhotoFiltre* que nous remercions

## Reprendre les points de 1 à 3 de la partie A.

- **4.** Activer la commande *: Calque, Nouveau, Texte...* ou cliquer sur l'icône de la barre d'outils.
  - Dans la fenêtre affichée conserver l'affichage par défaut, de l'onglet Texte et effectuer les réglages suivants :
  - Dans le cadre Saisie, saisir du texte par exemple: Zoo de Jurques,.
    NOTE : Le choix d'une couleur n'a aucune importance.
    Police : Arial. Taille : 150. Cocher : Gras. Alignement : Centré.
  - Clic sur l'onglet *Effets* pour le sélectionner et effectuer d'autres réglages.
  - Facultatif : Cocher : Ombre portée. Delta X et Delta Y : 5. Couleur : Jaune.
    Opacité : 70. Style : Lissé
  - Cocher : Motif de remplissage. Dans la boite de dialogue affichée, sélectionner le motif Couleur01.jpg
  - Cliquer sur Ouvrir

Cliquer sur OK.

- 5. Le texte est inséré au centre de l'image. NE PAS LE DEPLACER.
- **6.** Le calque *Texte* étant sélectionné ainsi que l'outil *Gestionnaire de calques* de la *Palette d'outils*, activer la commande : *Calque, Convertir le texte en calque image*.
- **7.** Activer la commande : *Calque, Nouveau, Texte...* ou cliquer sur l'icône de la barre d'outils.
  - Cliquer sur Transformer en sélection.
- 8. Commande : Filtre, Esthétique, Contour 3D
  - Couleur 1 : Blanc.
  - Couleur 2 : Noir
  - Epaisseur : 7
  - Opacité : 80
  - Position : Haut / Gauche
  - Cocher Aperçu direct.

Si le résultat vous convient, cliquer sur OK

- 9. Appuyer sur la touche *Echap* pour supprimer la sélection.
- **10.** Le texte est toujours inséré au centre de l'image. Pour le déplacer où bon vous semble sur l'image, sélectionner ce calque ainsi que l'outil *Gestionnaire de calques* de la *Palette d'outils* et effectuer un cliquer-glisser sur l'image.

ontour 3D

Couleur 1

Haut / Gauch

O Bas / Gauche

Adoucir

Dégradé

🔽 Apercu dir

Couleur 2

80

<u>^</u>

Annule

🔘 Haut / Droite

🔿 Bas / Droite

- **11.** Recommencer éventuellement l'exercice pour modifier les options et obtenir d'autres effets.
- **12.** Enregistrer cette nouvelle image au format **jpg**, si vous souhaitez l'exporter (l'inclure par exemple dans un Diaporama).

Note : il est possible d'utiliser n'importe quel autre motif

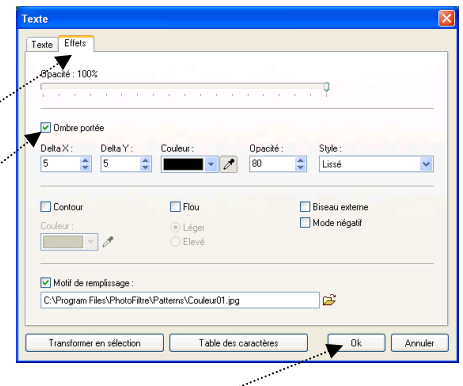

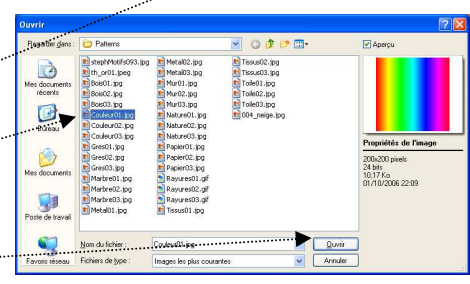

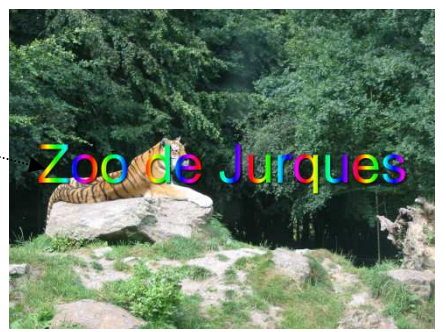

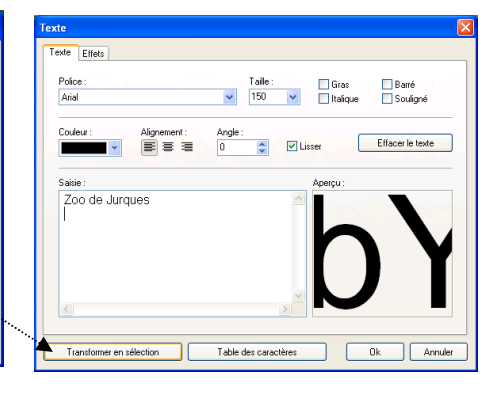

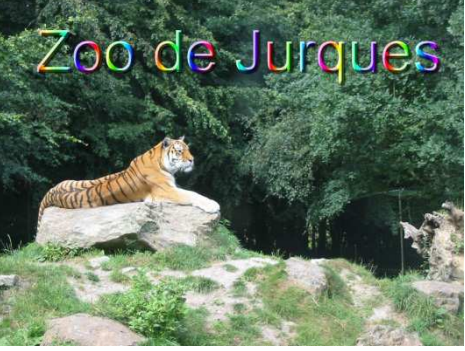